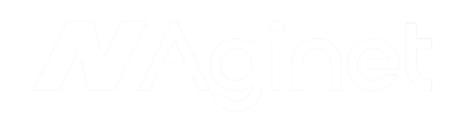

# 확장기 설치 안내서

- 1. 계정 생성
- 2. 확장기 설치

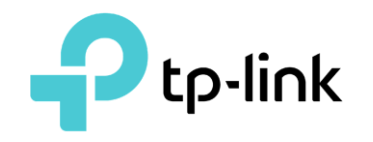

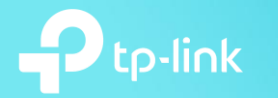

#### ※ 티피링크 제품의 사용이 처음이신 경우, TP-Link 통합 계정의 생성이 필요합니다. Tether 앱을 다운로드 하여 실행하신 후, 계정이 없으신 경우 'TP-Link ID 생성'을 클릭하여 **"1. 계정 생성"**과정을 계속하여 진행하세요 계정을 이미 생성 하신 경우 '로그인'을 클릭하여 로그인 후 **"2. 확장기 설치"**과정을 진행하세요

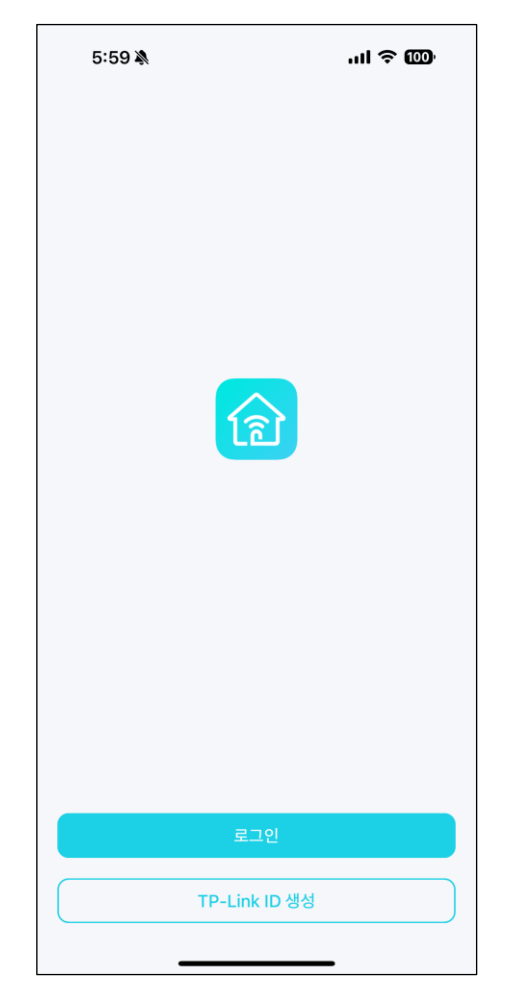

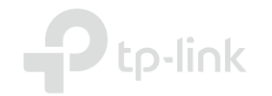

#### ① 사용 하실 ID(이메일) 입력

| 6:00 🔌                                      | .ul 🗢 🖽                   |
|---------------------------------------------|---------------------------|
| ×                                           |                           |
| TP-Link ID 생성                               |                           |
| 입력하신 이메일 주소가 사용자의 TI<br>이메일 주소로 인증 이메일이 전송됩 | P-Link ID가 됩니다. 이<br>!니다. |
|                                             |                           |
| TP-Link ID (전자 메일)                          |                           |
|                                             | ⊕ 대한민국                    |
|                                             |                           |
|                                             |                           |
|                                             |                           |
|                                             |                           |
|                                             |                           |
|                                             |                           |
|                                             |                           |
|                                             |                           |
|                                             |                           |
|                                             |                           |
|                                             |                           |
| 이미 계정이 있습                                   | a니까?                      |
|                                             |                           |

| ② 약관 동의             |   |
|---------------------|---|
|                     |   |
| < 회원가입              |   |
| 모두 확인,동의합니다         |   |
| 동의합니다               |   |
| 만14세 이상입니다(필수)      |   |
| 이용약관 동의(필수)         |   |
| 개인정보 수집 및 이용동의(필수)  | ~ |
| 개인정보 국외 이전 동의 ( 필수) | ~ |
|                     |   |
|                     |   |
|                     |   |
|                     |   |
|                     |   |
| 동의하지 않고 종료하기        |   |
|                     |   |

#### ③ 비밀번호 입력

| <<br>비밀번호를 설정하세요<br>비밀번호<br>비밀번호 | 0              |
|----------------------------------|----------------|
| 비밀번호<br>비밀번호는 대문자, 소문자, 숫자 또는 기호 | 2              |
| 여야합니다.                           | 가 혼합 된 8-32 문자 |
| 비밀번호 확인                          | Ø              |
|                                  |                |
|                                  |                |
|                                  |                |
|                                  |                |
|                                  |                |
|                                  |                |
|                                  |                |
|                                  |                |
|                                  |                |
|                                  |                |

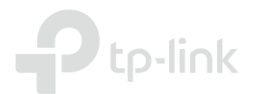

# 

#### 1 시간 이내에 TP-Link ID를 활성화하려면 이메일의 지침을 따르십시오.

이메일을 받지 못하셨나요? 재발송 (55)

아직도 문제가 있습니까?

#### ⑤ 이메일로 발송 된 활성화 메일에 서 아래 표시 된 링크를 클릭

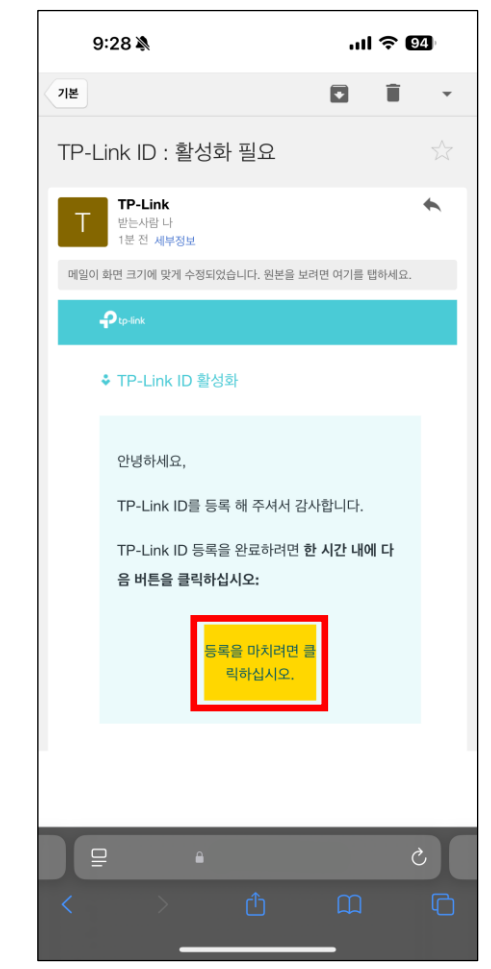

#### ⑥ 활성화 여부 확인

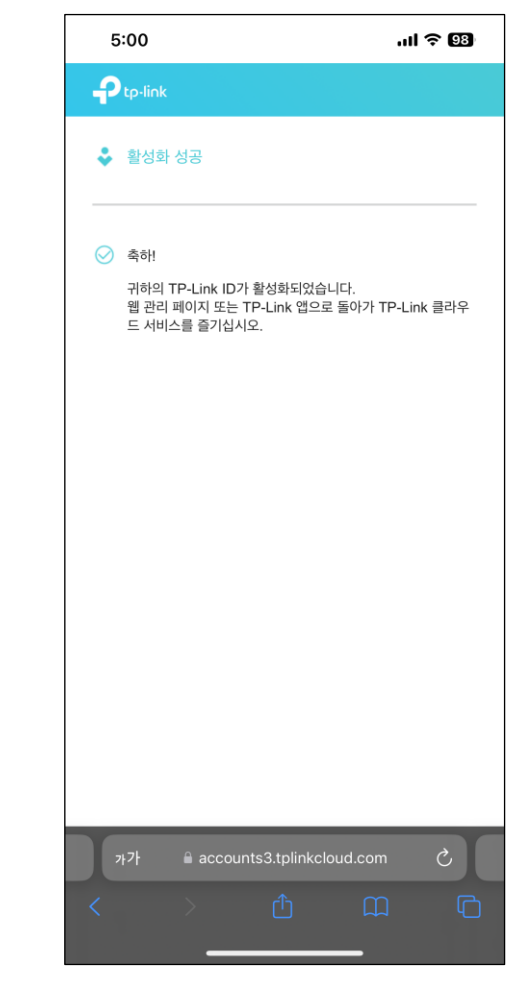

⑧ 가입 된 계정 정보로 로그인 ⑦ 활성화 및 로그인 클릭 9:26 🔉 9:30 🔉 ×  $\times$ 로그인 TP-Link ID (전자 메일) 🔓 비밀번호 TP-Link ID 활성화 비밀번호 찾기 이메일이 다음 주소로 전송되었습니다: sjtank2@gmail.com 1 시간 이내에 TP-Link ID를 활성화하려면 이메일의 지침을 따르십시오. 이메일을 받지 못하셨나요? 재발송 (55) 아직도 문제가 있습니까? 계정이 없습니까?

⑨ 로그인 완료\* 9:30 🔉 .... 穼 94 + $\equiv$ 디바이스 없음 아래로 당겨 새 장치를 새로 고치거나 추가하십시오. 기기 찾기 TP-Link 장치의 Wi-Fi에 연결되어 있는지 확인하십시오. 어떻게 하는지 보기 TP-Link 장치가 Tether와 호환되는지 확인하십시오. 호환성 목록보기 휴대폰/태블릿에서 데이터 트래픽과 VPN 서비스를 비활성화한 다음 다시 시도하세요. 문제가 지속되면 TP-Link 기기를 재부팅하거나 기술 지원에 문의하세요. 피드백 제공

Q

\* 최초 로그인 시 연결된 티피링크 공유기 혹은 확장기 제품이 없다면 사진과 같이 '디바이스 없음'으로 나타날 수 있습니다.

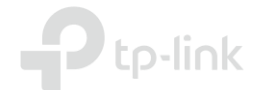

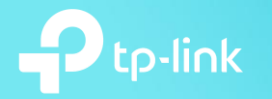

① '+' 클릭 9:30 🔉 + $\equiv$ 디바이스 없음 아래로 당겨 새 장치를 새로 고치거나 추가하십시오. 기기 찾기 TP-Link 장치의 Wi-Fi에 연결되어 있는지 확인하십시오. 어떻게 하는지 보기 TP-Link 장치가 Tether와 호환되는지 확인하십시오. 호환성 목록보기 휴대폰/태블릿에서 데이터 트래픽과 VPN 서비스를 비활성화한 다음 다시 시도하세요. 문제가 지속되면 TP-Link 기기를 재부팅하거나 기술 지원에 문의하세요. 피드백 제공

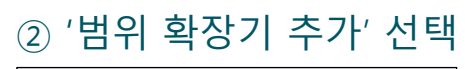

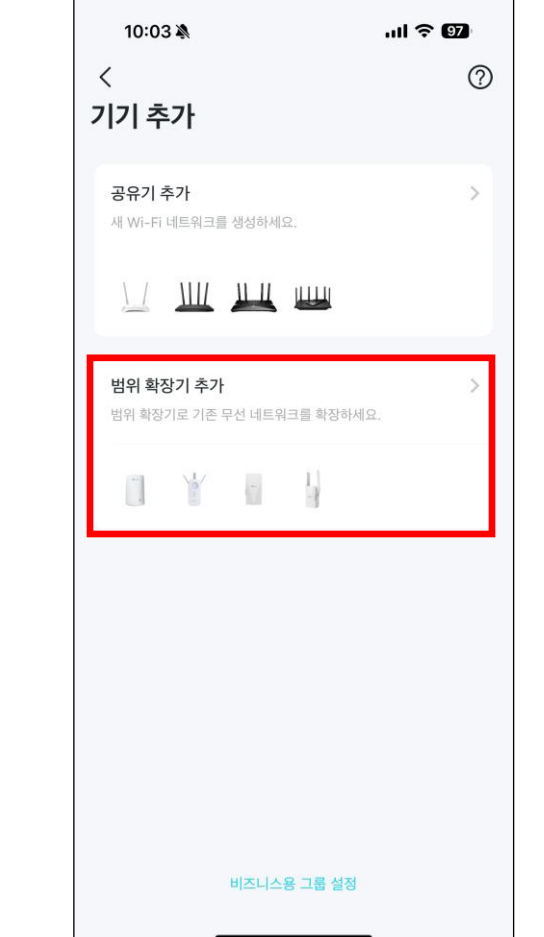

#### ③ 'LED가 켜져 있음'을 선택\*

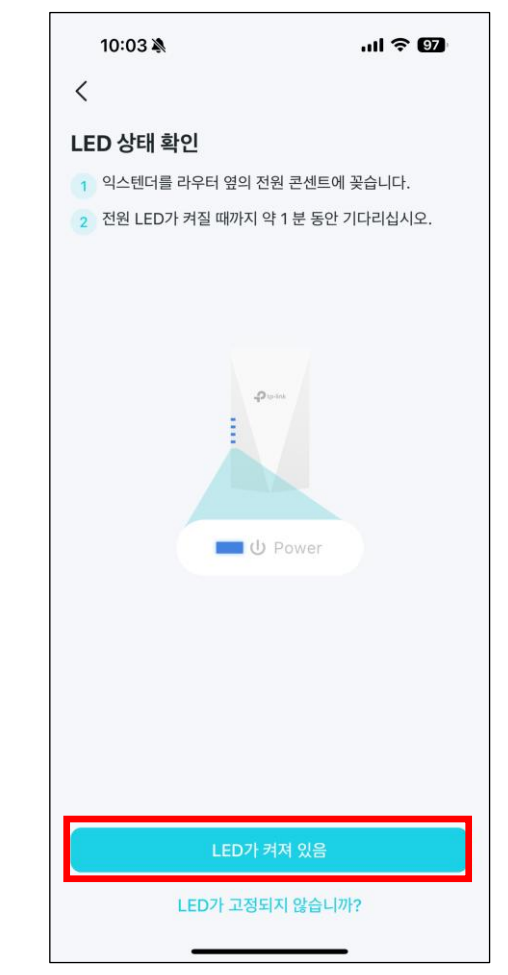

\* ③단계는 반드시 확장기의 전원을 켜고 부팅이 완료된 상태에서 진행하세요.

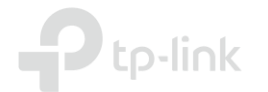

④ '연결' 클릭\*

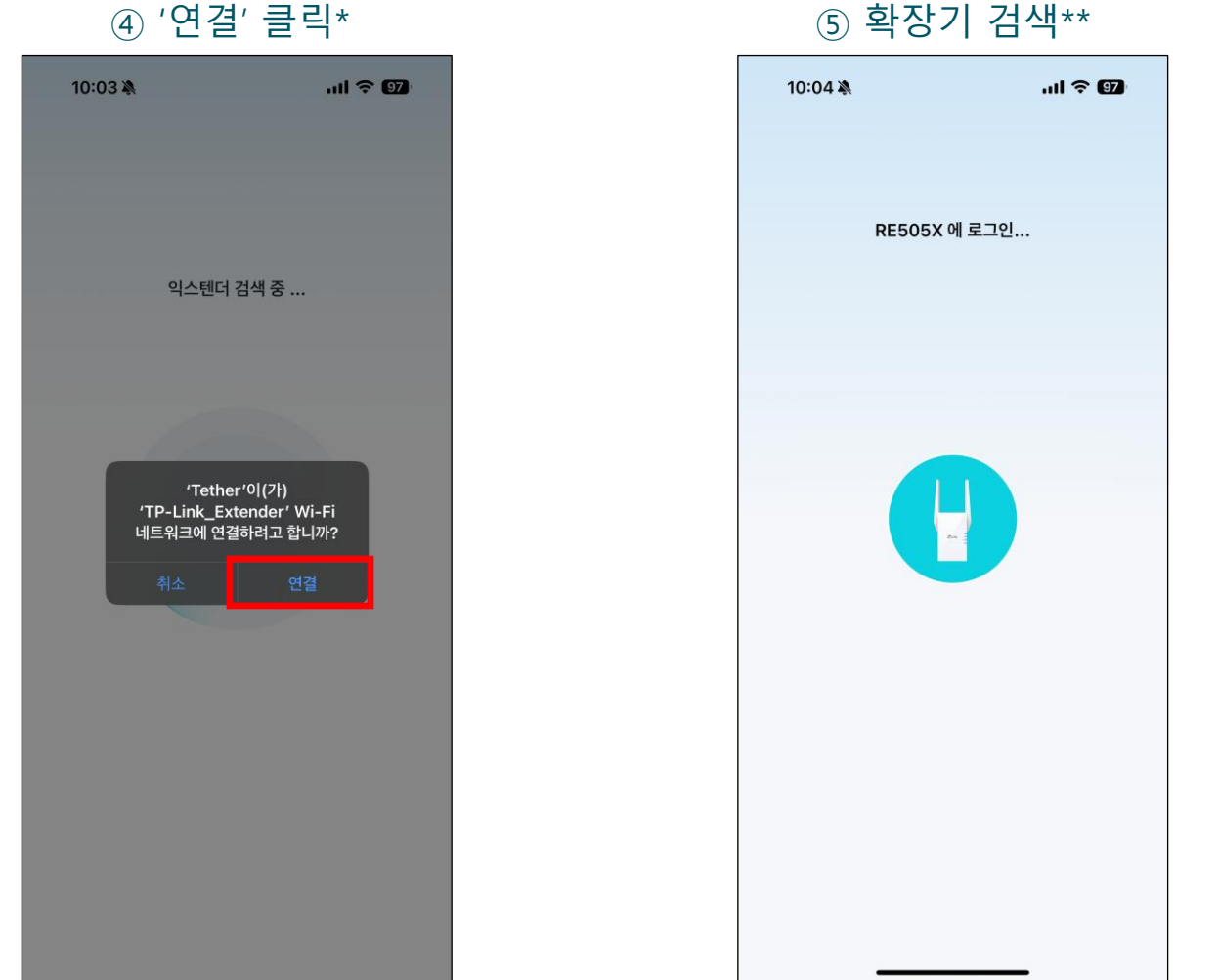

⑥ 비밀번호 설정

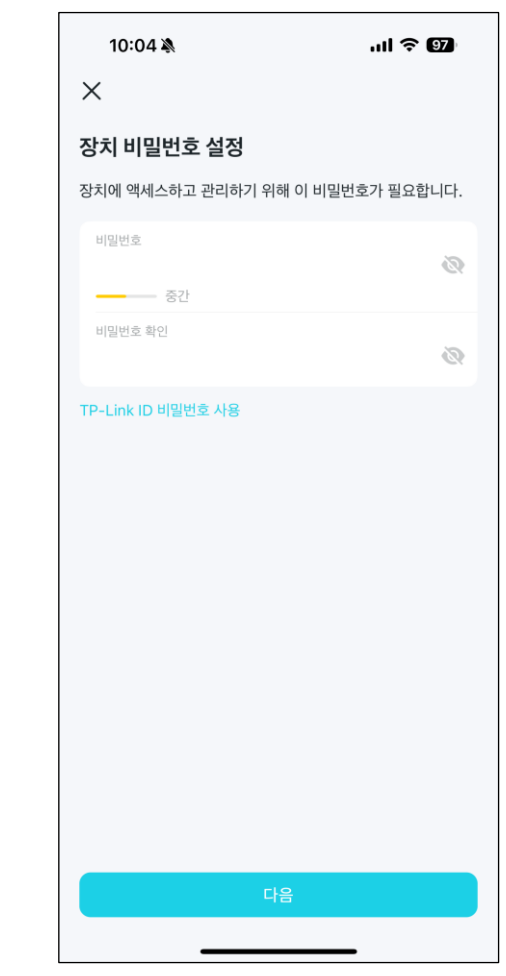

\* <mark>위 Wi-Fi는 설정을 위하여 확장기와 페어링 하기 위한 Wi-Fi이며 해당 Wi-Fi로는 인터넷이 불가능합니다.</mark> 대부분 위와 같이 자동 연결 메시지를 안내하지만, 위와 같은 안내 창이 나타나지 않을 경우 스마트폰의 Wi-Fi 설정에 진입하셔서 수동으로 'TP-Link\_Extender' Wi-Fi에 접속 후 다음 단계의 진행을 부탁 드립니다. \*\* 구매하신 제품에 따라 표시되는 모델명이 다를 수 있습니다.

⑦ 주변의 접속 가능한 Wi-Fi 검색

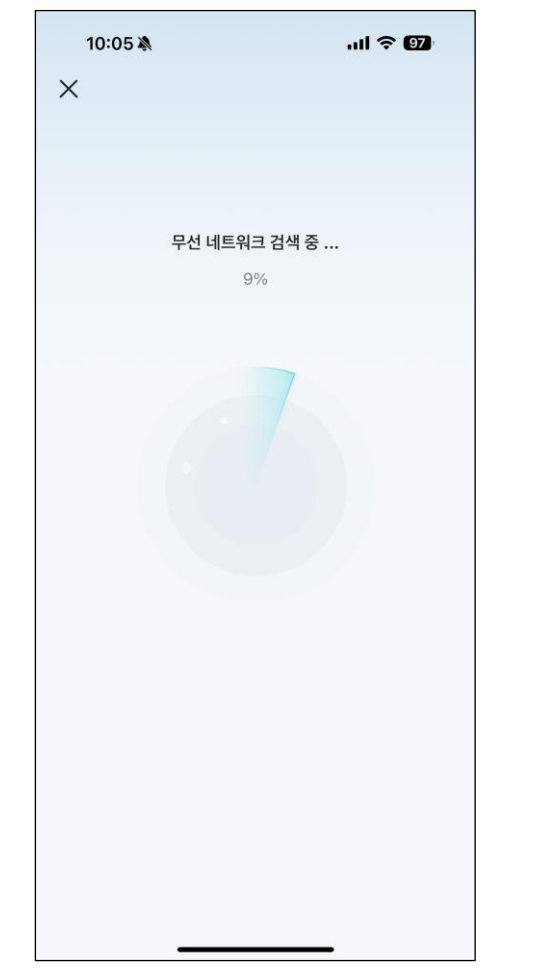

#### ⑧ 연결 할 2.4GHz Wi-Fi 선택\*

| 10:05 🔌               | ul ବ 97    |  |
|-----------------------|------------|--|
| ×                     | 재검색 스킵     |  |
| 확장 할 2.4GHz 무선 네트워크를  | 선택합니다.     |  |
| 최근                    |            |  |
| TP-Link_6794<br>& 원메쉬 | <b>a</b> 🗢 |  |
| TP-Link_DFC0<br>🗞 원메쉬 | A 🗢        |  |
| 연결 하고싶어? 2.4<br>🗞 원메쉬 | A 🗢        |  |
| 사용 가능                 |            |  |
| TP-Link_54FE          | ê          |  |
| TP-Link_54FE_MLO      | ê          |  |
| TP-Link_12B4          | ê 🗢        |  |
| GH test               | 6 🗢        |  |
| VMS                   | ج ۵        |  |
|                       |            |  |
| Wi-Fi를 찾을 수 없습니까?     |            |  |

#### ⑨ 2.4GHz Wi-Fi 암호 입력

| 11:59 🔌                                 | al \$ 00                  |
|-----------------------------------------|---------------------------|
| ×                                       |                           |
| 네트워크 비밀번호를                              | 입력하세요                     |
| 2.4G 메인 네트워크 이름(SSIC<br>TP-Link Korea   | ))                        |
| 비밀번호                                    |                           |
| 이 암호가 올바른지 확인하십시오<br>메인 네트워크에 연결할 수 없습니 | . 암호가 올바르지 않으면 확장기기<br>다. |
| 케인 네트워크에 연결할 수 없습니                      | 다.                        |
|                                         |                           |
|                                         |                           |
|                                         |                           |
|                                         |                           |
|                                         |                           |
|                                         |                           |
|                                         |                           |
|                                         |                           |
|                                         |                           |
|                                         |                           |
|                                         |                           |

\* '원메쉬'로 표기 되는 Wi-Fi는 Mesh 구성이 가능한 저희 티피링크 공유기입니다.

#### 10 연결 할 5GHz Wi-Fi 선택\*

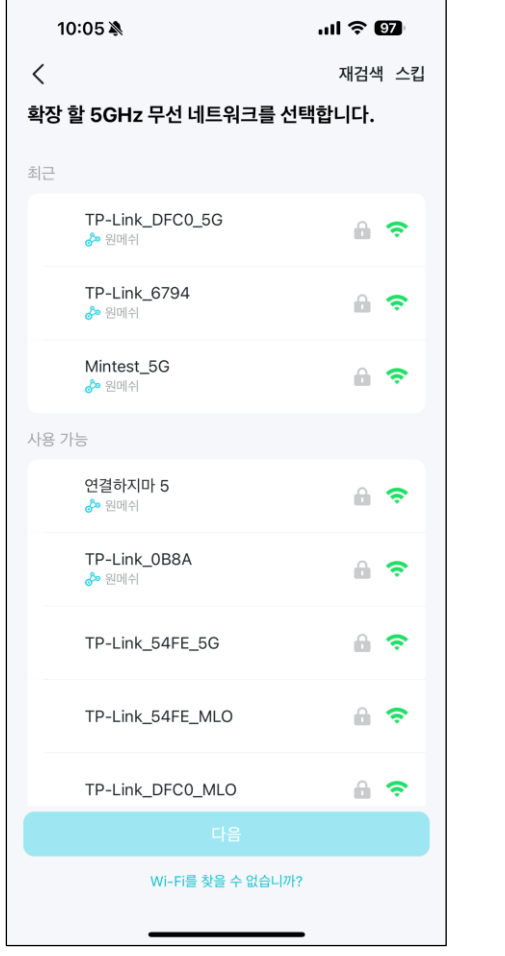

#### 11) 5GHz Wi-Fi 암호 입력

| ×                                             | 다음               |
|-----------------------------------------------|------------------|
| /<br>네트워크 비밀번호를 입력                            | 력하세요             |
| 5G 메인 네트워크 이름(SSID)<br><b>TP-Link Korea</b>   |                  |
| 비밀번호                                          |                  |
| 이 암호가 올바른지 확인하십시오. 암3<br>메인 네트워크에 연결할 수 없습니다. | 호가 올바르지 않으면 확장기가 |
|                                               |                  |
|                                               |                  |
|                                               |                  |

#### 12 공유기 Wi-Fi 암호 확인

| 10:06 🔌              | .ul ବି 1970 |
|----------------------|-------------|
| <<br>메인 네트워크 비밀번호 확인 |             |
| 주 TP-Link Korea      | 2.46        |
| TP-Link Korea        | <b>5</b> G  |
|                      |             |
|                      |             |
|                      |             |
|                      |             |
|                      |             |
| 다음                   |             |
|                      | -           |

\* TL-WA850RE와 같이 2.4GHz 대역만 지원하는 제품의 경우 5GHz 선택 과정인 ⑩ 및 ⑪ 단계가 나타나지 않을 수 있습니다.

⅓ 설정 확인\*

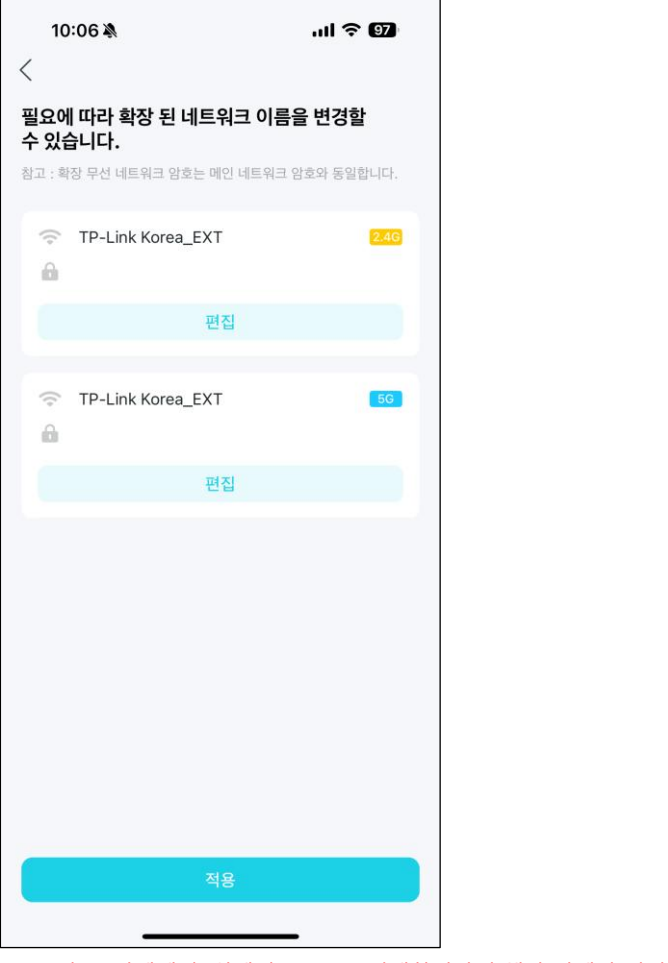

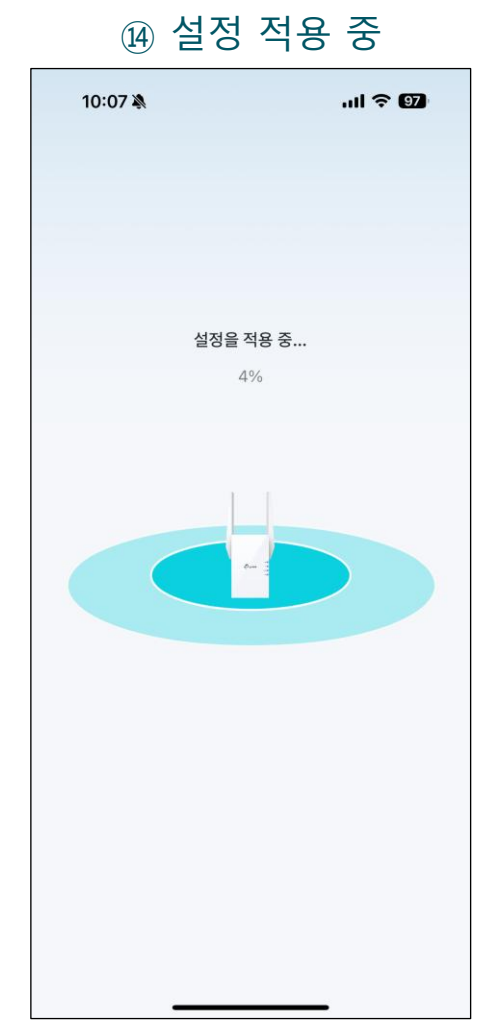

#### ⓑ 확장된 네트워크에 연결\*\*

| 12                        | :23 🔌                              | .ıl 奈 @)          |
|---------------------------|------------------------------------|-------------------|
| ×                         | 네트워크에 연결                           |                   |
| <b>1 단계</b><br>공유기의       | <b>: 네트워크에 연결</b><br>네트워크에 연결하십시오. |                   |
| (÷                        | TP-Link Korea_EXT                  | <mark>2.46</mark> |
|                           | 연결                                 |                   |
| (;                        | TP-Link Korea_EXT                  | <b>56</b>         |
|                           | 연결                                 |                   |
| 2 단계<br>다시 설 <sup>5</sup> | : 테더로 돌아 오십시오.<br>리하여 계속하십시오.      |                   |

\* ⑧ 및 ⑩ 단계에서 '원메쉬' Wi-Fi를 선택하였다면 해당 단계가 나타나지 않을 수 있습니다. \*\* 설정을 완료하기 위해서는 확장된 네트워크에 연결하여야 합니다.

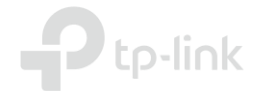

2. 확장기 설치

※ 확장기의 설정이 완료되고 난 이후에는 아래와 같은 화면이 나타납니다.

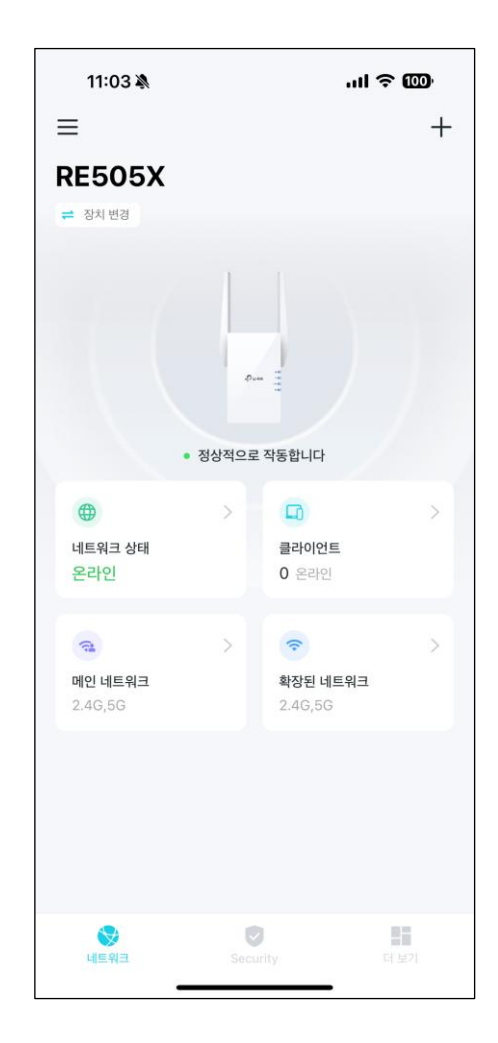

# **P**tp-link

# **Thank You**

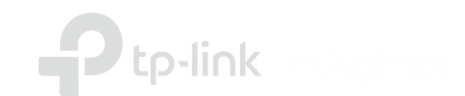